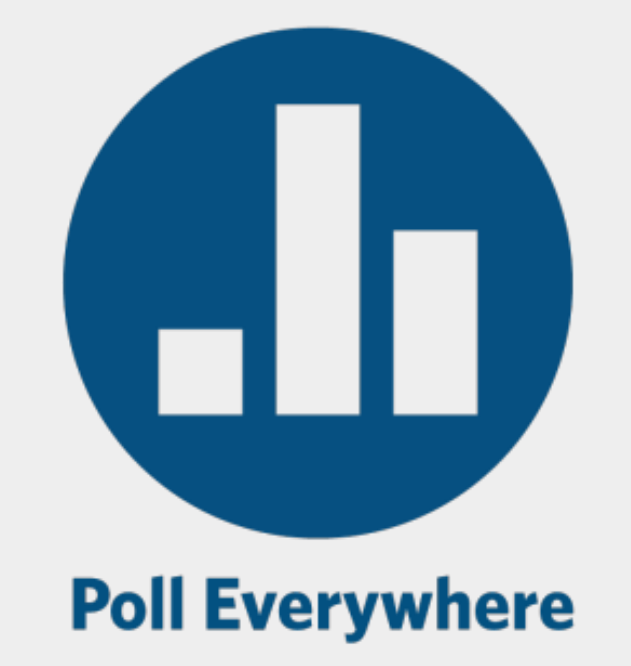

### **Poll Everywhere**

Taylor Chesson | Educational Technology Specialist

### **Session Resources**

- Session will be recorded.
- Slide deck will be shared.
- We will be in the chat to answer any questions.
- Book a <u>consultation</u> with a CITL member!

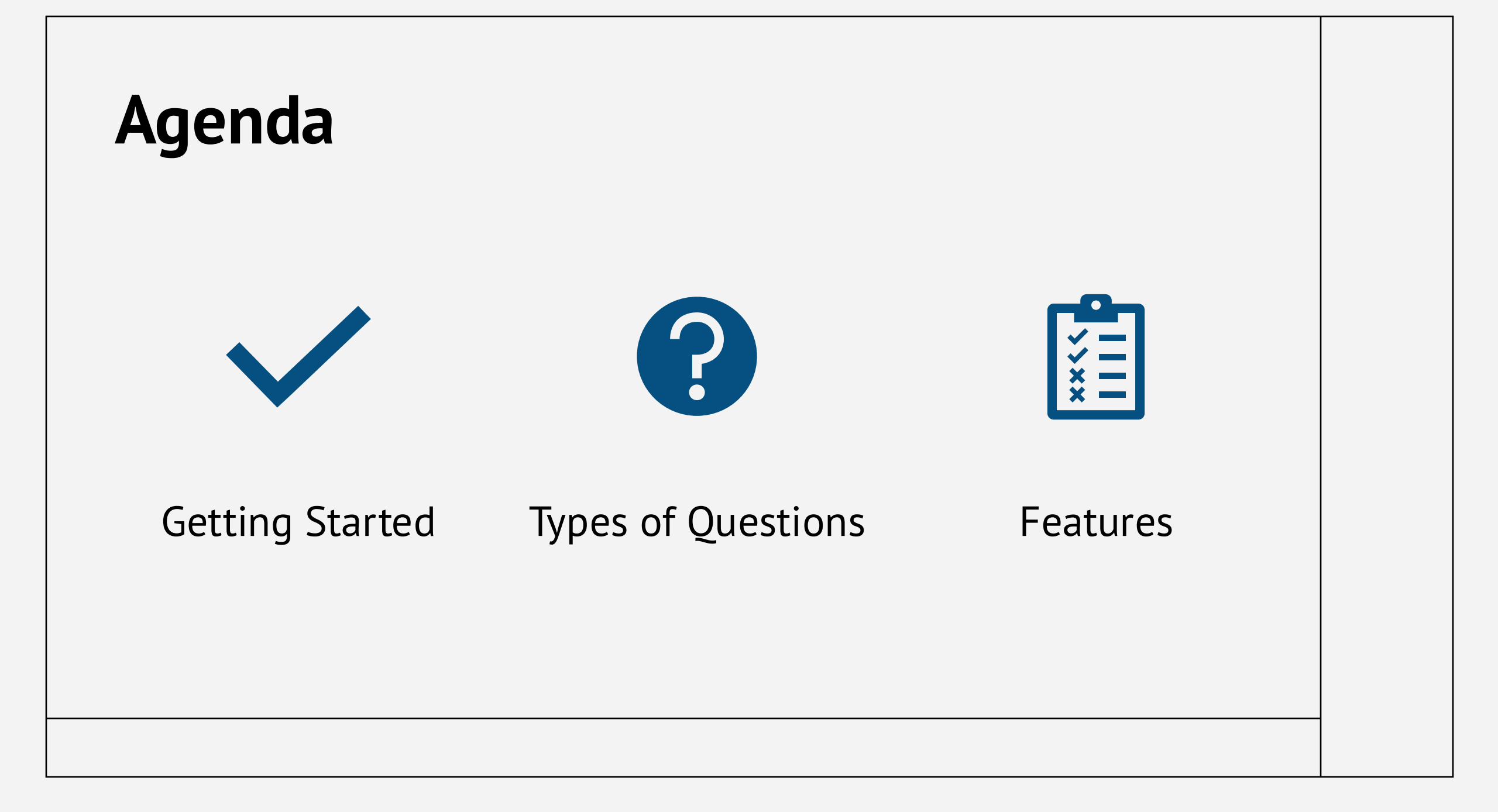

# "The anonymity through Poll **Everywhere gives students the ability** to jump right in, even if they might not have answered a question otherwise. We need to have more time and space for classroom discussions."

Andrea E. Oliver

Doctoral Candidate at the CUNY Graduate Center

From <<u>https://www.polleverywhere.com/classroom-response-system</u>/>

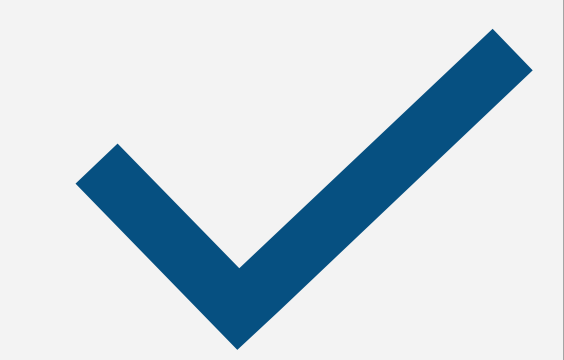

- Using the Correct URL
- Activity Settings
- Roster Sync
- Importing in PowerPoint

# **Getting Started**

# Using the Correct URL

| × 【        | 🕽 Home   Pol | ll Everywhere × +            |                   |                   | - 0                     |
|------------|--------------|------------------------------|-------------------|-------------------|-------------------------|
| ← →        | ) C          | ට දි polleverywhere.com/home |                   |                   | ९ 🕁 😂 🖸 🚺               |
|            |              | Home                         |                   |                   | O PollEv.com/tntechcitl |
| බේ<br>රිරි |              | + Activity                   | Go to activities  | Recent activities |                         |
|            |              | Activity response UR         | <b>RL</b><br>edit |                   | geeg                    |

#### **Instructor Access**

- Through Tech Express (add to Quicklinks)
- polleverywhere.com

#### Student Access

- Activity Response URL
- Text Availability

# **Activity Settings**

Set your question defaults

- Audience Restrictions
- Web/Text Access
- Display Instructions/Results

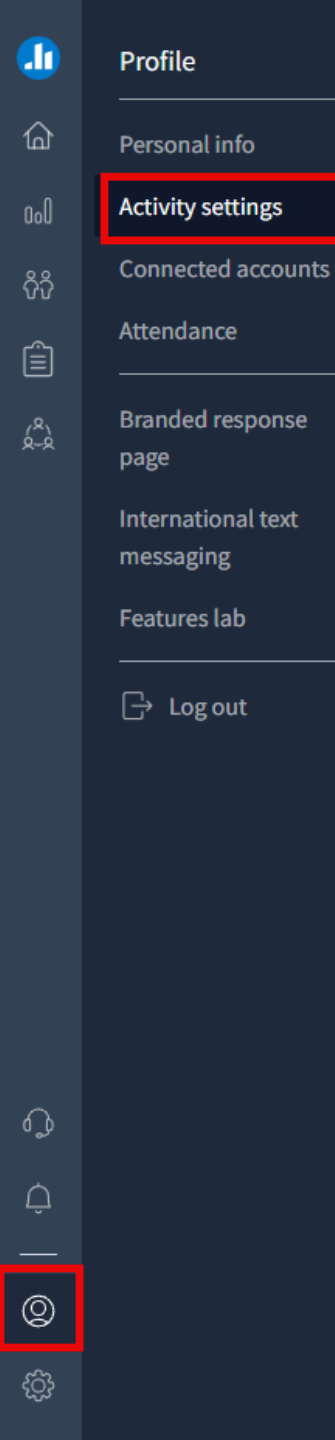

#### Default activity settings 0

Change the default settings for newly created activities. Existing activities must be updated manually.

#### Who can participate?

- Everyone no restrictions
- O Restrict to registered participants only ()
- No default set

#### Hide activity title

- Hide activity titles
- O Show activity titles
- No default set

#### Change answer

- Allow participants to change their answer
- O Do not allow participants to change their answer
- O No default set

#### Web responses enabled 0

- O Allow participants to respond via the web
- O not allow participants to respond via the web
- No default set

#### Text messaging enabled 🏾 🛛

- Allow participants to respond via text messaging

# **Roster Sync**

#### • How to Connect to Poll Ev from your iLearn Course

- Content > Existing Activities > External Learning Tools > Poll Everywhere LTI1.3
- It is recommended to hide the link from students.
- Participants > Courses > Select Courses to Auto-Sync Rosters

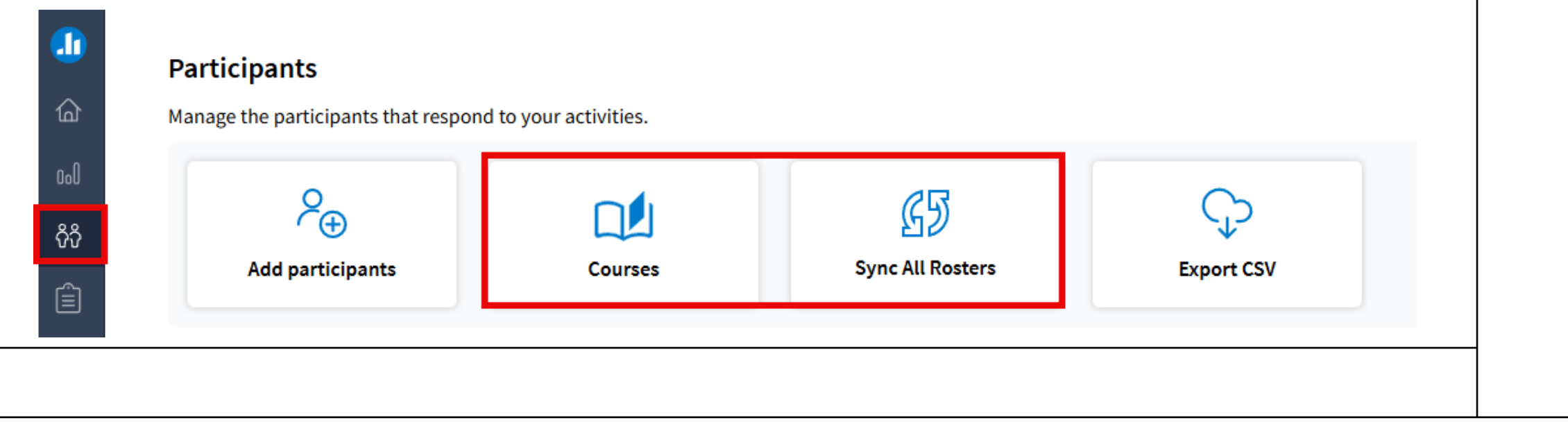

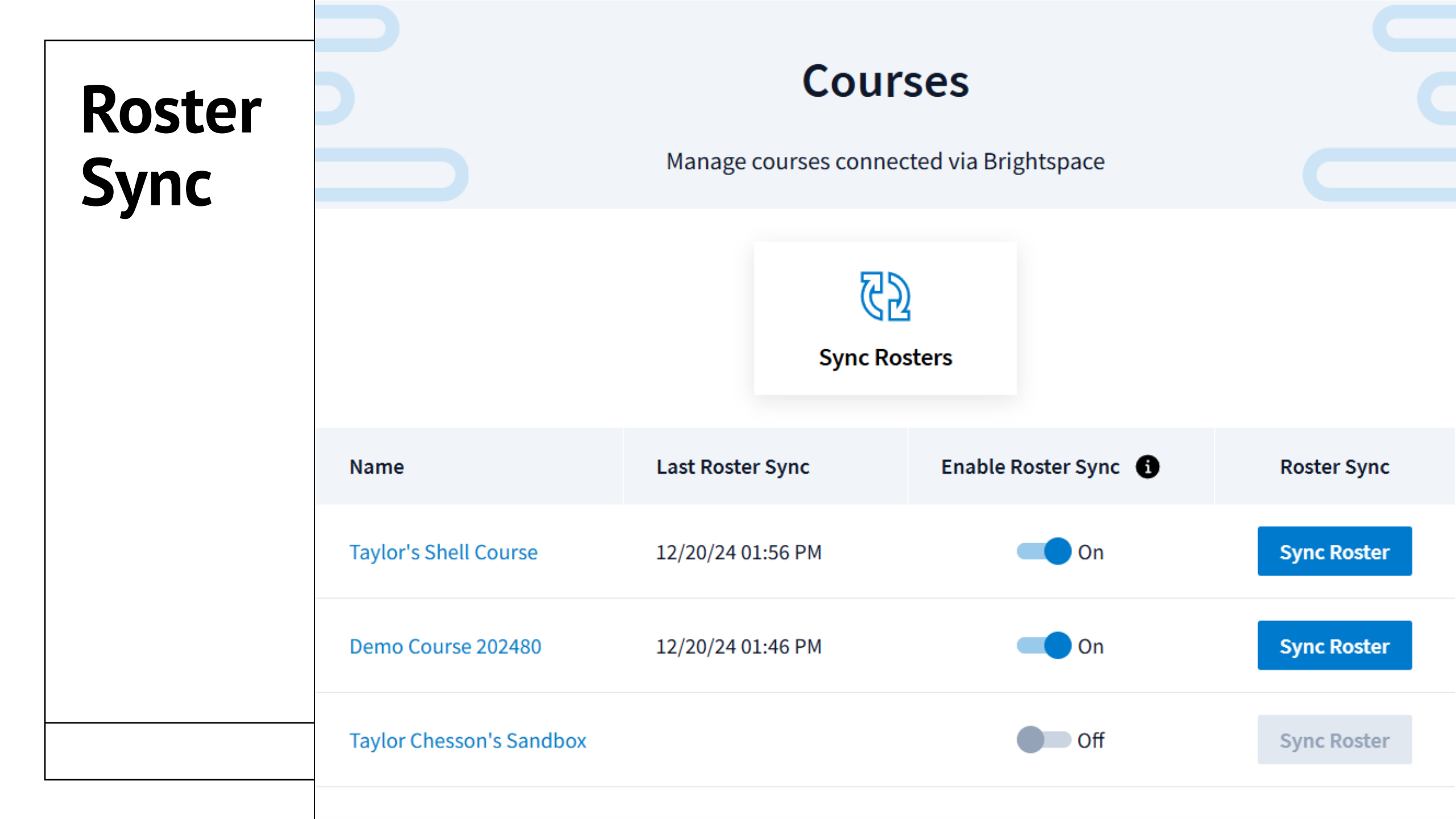

| nsert Draw 🔛 Software Center     |                                               |                                                    |              |                | - 🗋 🗙 🎙 Present in Teams 🖻 🕾 Share ~ |
|----------------------------------|-----------------------------------------------|----------------------------------------------------|--------------|----------------|--------------------------------------|
|                                  |                                               |                                                    |              | Tennes         | ee Tech University                   |
| New In A 11 LL C C               |                                               |                                                    |              |                |                                      |
| Available Software               | Installation Status Installed                 | Software Options                                   |              |                |                                      |
|                                  |                                               |                                                    |              | SEARCH         | ρ                                    |
| NAME                             |                                               |                                                    | INSTALL DATE | SIZE           |                                      |
| /A Absolute Agent                |                                               |                                                    | 8/7/2024     | Less than 1 MB |                                      |
| 📕 Adobe Acrobat Reader 2020      |                                               |                                                    | 4/6/2021     | Less than 1 MB |                                      |
| 🖌 Adobe Flash Removal Tool 4     |                                               |                                                    | 4/6/2021     | Less than 1 MB |                                      |
| Alertus Desktop V5.3             |                                               |                                                    | 9/25/2024    | Less than 1 MB |                                      |
| 😤 Always ON VPN                  |                                               |                                                    | 1/13/2023    | Less than 1 MB |                                      |
| ֎ BeyondTrust Endpoint Privilege | Management                                    |                                                    | 10/28/2024   | Less than 1 MB |                                      |
| 📲 BeyondTrust Remote Support Ju  | imp Client                                    |                                                    | 10/25/2024   | Less than 1 MB |                                      |
| 🛰 CrowdStrike Sensor             |                                               |                                                    | 9/25/2024    | Less than 1 MB |                                      |
| eGlassFusion                     |                                               |                                                    | 9/6/2023     | Less than 1 MB |                                      |
| 😴 Google Chrome                  |                                               |                                                    | 8/19/2024    | Less than 1 MB |                                      |
| 💽 Microsoft Edge Chromium Editio | on                                            |                                                    | 8/19/2024    | Less than 1 MB |                                      |
| Microsoft HEVC Video Extension   | 15                                            |                                                    | 3/11/2022    | Less than 1 MB |                                      |
| Microsoft Office 365             |                                               |                                                    | 8/29/2024    | Less than 1 MB |                                      |
| Microsoft Teams Unified Client   |                                               |                                                    | 10/17/2024   | Less than 1 MB |                                      |
| 😻 Mozilla Firefox                |                                               |                                                    | 8/19/2024    | Less than 1 MB |                                      |
| PollEv Presenter                 |                                               |                                                    | 4/6/2021     | 79 MB          |                                      |
| 😨 Respondus Lockdown Browser L   | ab Edition                                    |                                                    | 11/22/2024   | Less than 1 MB |                                      |
| Connect Tunnel VPN               |                                               |                                                    | 12/12/2022   | Less than 1 MB |                                      |
| Vivi Client App                  |                                               |                                                    | 10/16/2024   | Less than 1 MB |                                      |
| 🤄 YuJa Software Capture          |                                               |                                                    | 6/17/2024    | Less than 1 MB |                                      |
| PoliFy Presenter                 |                                               |                                                    |              |                | •                                    |
| OVERVIEW                         |                                               | DESCRIPTION                                        |              |                |                                      |
| Version:                         | See app for version                           | Office plugin used for Poll Everywhere.            |              |                |                                      |
| Date published:                  | 3/13/2023                                     |                                                    |              |                |                                      |
| Download size:                   | 79 MB                                         |                                                    |              |                |                                      |
| Help document:                   | None                                          |                                                    |              |                |                                      |
| Date Modified:                   | 4/6/2021                                      |                                                    |              |                |                                      |
|                                  |                                               |                                                    |              |                |                                      |
|                                  |                                               |                                                    |              |                | UNINSTALL                            |
|                                  |                                               |                                                    |              |                | ONINGTALL                            |
| Poll Title                       | e: Do not modify the notes in this section to | avoid tampering with the Poll Everywhere activity. |              |                |                                      |
| Accessibility: Investigate       |                                               |                                                    |              | -Notes         | 品 圓 豆 + 107% ф                       |

Activities will not display in PowerPoint Compatibility Mode (Fix Settings)

#### Note:

Poll Everywhere will **NOT** work when presenting in Teams. You must share your screen.

| t's your favorite type of snack?                                                                                   | 1  | Join by Web PollEv.com/tntechcitl                                                                                                    |     |
|----------------------------------------------------------------------------------------------------|----|----------------------------------------------------------------------------------------------------|-----|
| Sweet                                                                                                    |    | What's your favorite type of snack?                                                                                                    |     |
| 5atty                                                                                                    | 0% | Sweet                                                                                                    | 0%  |
| Snizu                                                                                                    | 0% | Salty                                                                                                    | 0%  |
|                                                                                                    | 0% | Spicy                                                                                                    | 0%  |
| Clunchy                                                                                                    | 0% | Crunchy                                                                                                    | 0%  |
| None of the above                                                                                                  | 0% | None of the above                                                                                                    | 0%  |
|                                                                                                    |    |                                                                                                    |     |
|                                                                                                    |    |                                                                                                    | -   |
| Shot the present fain to see for context, for some school where the order of the stress for the put paties company |    | الله المعلمين المعاركة المعادية المعادية المعادية المعادية المعادية المعادية المعادية المعادية المعادية المعاد<br>معادية المعادية المعادية المعادية المعادية المعادية المعادية المعادية المعادية المعادية المعادية المعادية المعاد | ses |

### **Resources:**

Non-Faculty Presenters:

<u>Presenter Account Request Form</u>

#### Other Useful Links:

- Educator Resources
- <u>Student Resources</u>
- <u>Signing In on PowerPoint (5:43)</u>
- <u>Getting Started Video (11:48)</u>

#### **Non-Faculty Presenters**

#### Non-Faculty: Creating an Account & Logging In

If you are student or staff and you are teaching a class or would like to request special presenter access to Poll Everywhere, please complete the form below. Then, you will follow the instructions above to login through TechExpress.

#### PRESENTER ACCOUNT REQUEST FOR NON-FACULTY USERS

After you have been approved for an account, you will be contacted by email. You can follow the login instructions and find helpful guides and additional information by clicking on the "Faculty/Presenter" button above.

- Multiple Choice
- Word Cloud
- Clickable Image
- Open-Ended
- Q&A

- True/False
- Numeric Ranking
- Ranking
- Competition
- & More!

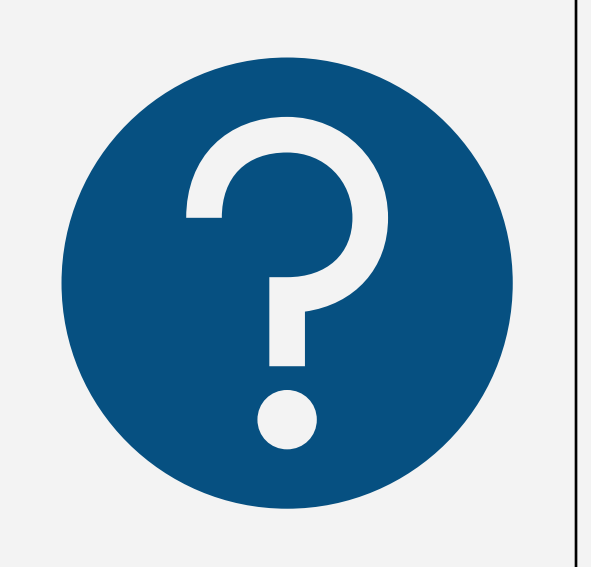

# **Types of Questions**

## **Multiple Choice**

Here Join by Web PollEv.com/tntechcitl

Are you a cat person or a dog person?

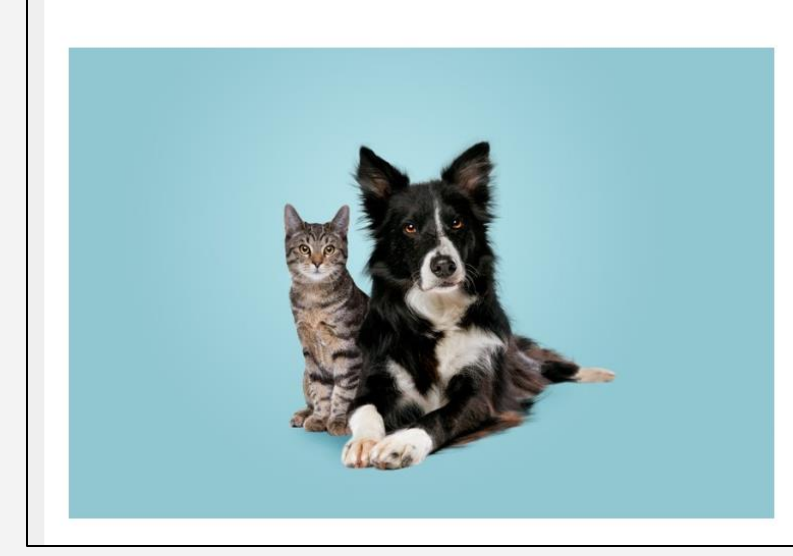

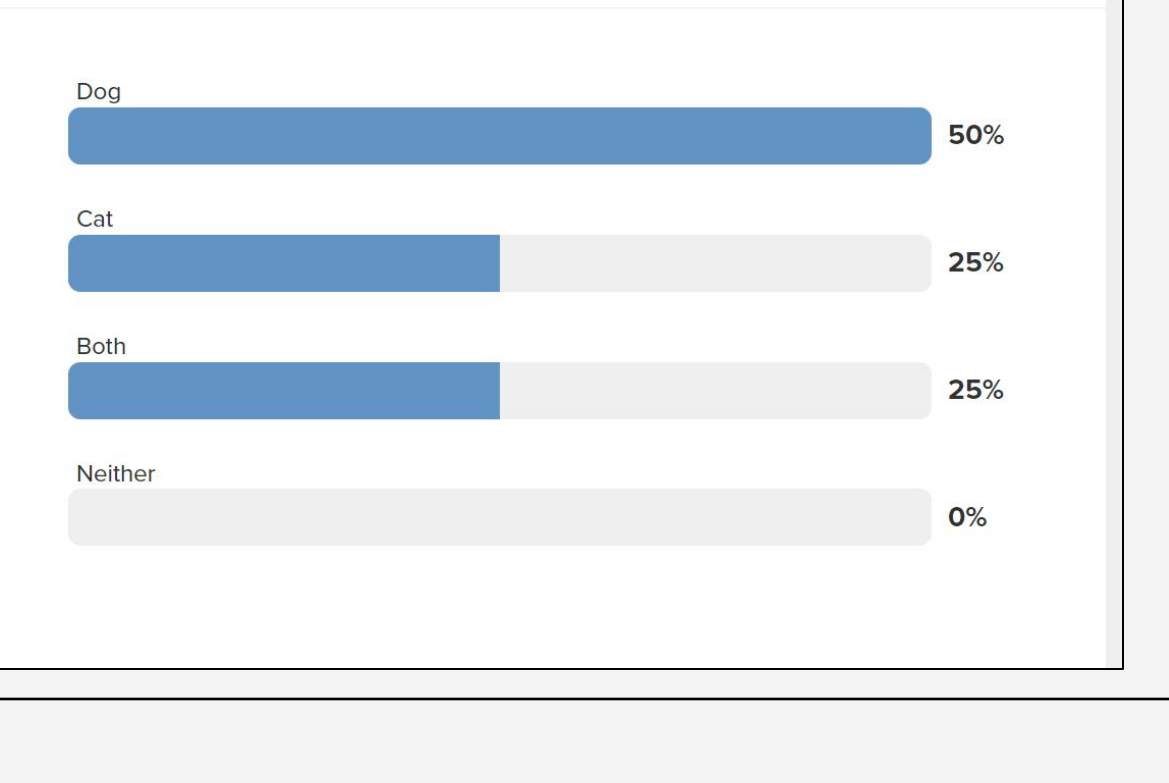

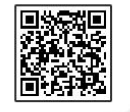

### Word Cloud

Write one word that best reflects your teaching approach.

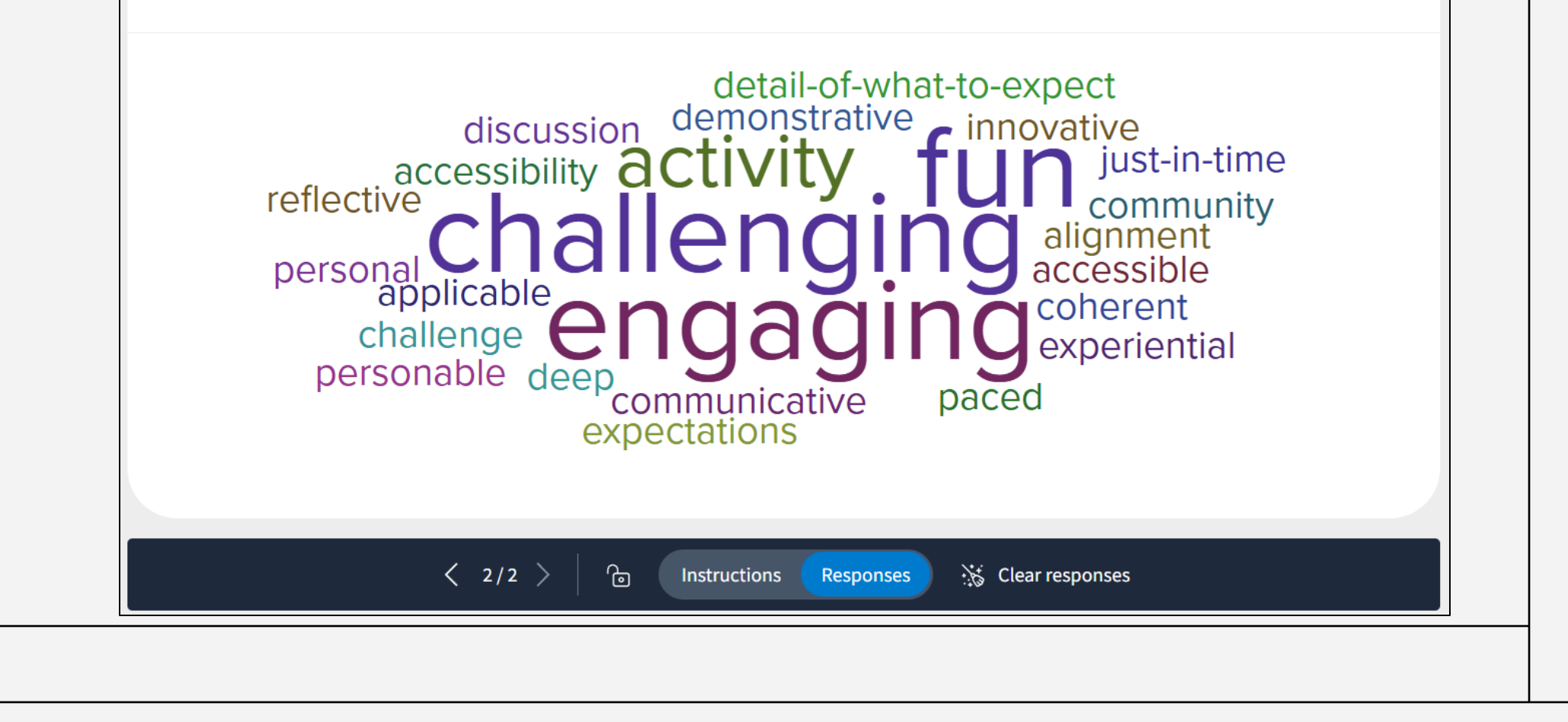

### **Clickable Image**

A 55-year-old male patient is ordered by the physician to take Digoxin (Lanoxin) 0.25 mg by mouth daily. Prior to administering this medication, you will assess what area on the diagram?

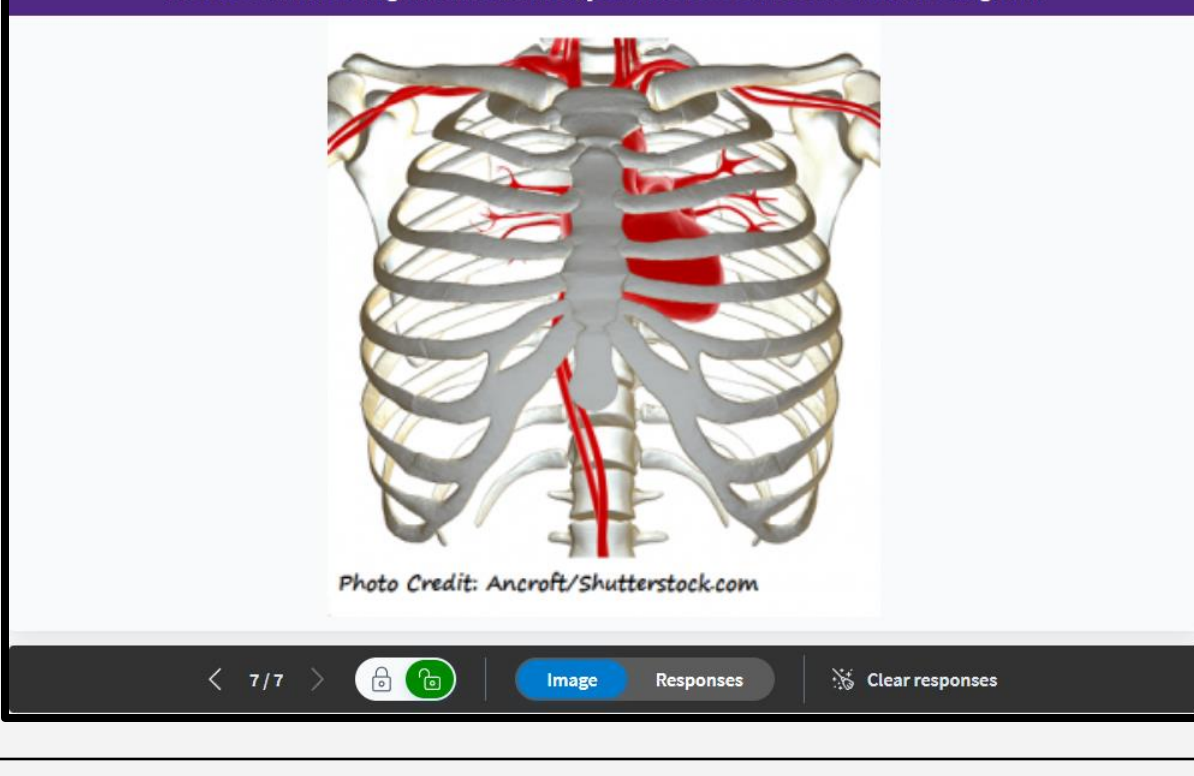

# **Open-Ended**

When poll is active, respond at PollEv.com/tntechcitl :

What should you include in an introduction announcement?

"Your name

< 1/3 >

Instructions Responses 💥 Clear responses

sponses

# **Q&A - Teacher View**

#### What questions do you have?

Тор

- <sup>3</sup> Why is this class important?
- I Will we have opportunities to work in groups?
- 1 What are our course objectives?
- When are your office hours?
- 1 When will our quizzes be graded?
- -1 | When can we expect a response via email?
- -2 | What do we need to do to pass the class?

# **Q&A - Student View**

|                      | New                                 |                | Тор |  |
|----------------------|-------------------------------------|----------------|-----|--|
|                      |                                     | All caught up! |     |  |
| 3 Why is this        | : class important?                  |                |     |  |
| 1 Will we hav        | ve opportunities to work in groups? |                |     |  |
| 2 What do w          | e need to do to pass the class?     |                |     |  |
| い<br>What are o<br>マ | our course objectives?              |                |     |  |
| 1 When can v         | we expect a response via email?     |                |     |  |

- Asynchronous Surveys
- Teams
- Sharing Copies
- Attendance Management
- Course Management

# **Features**

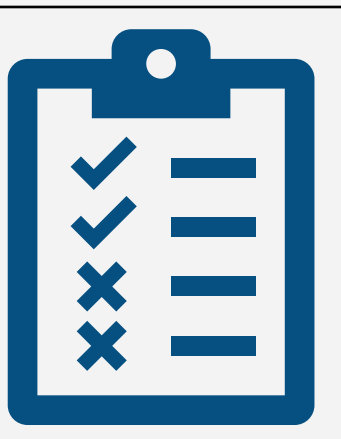

# **Asynchronous Surveys**

Survey

Quiz students during or after class.

If you have a group of activities that you would like to turn into an asynchronous quiz, you have the option of turning it into a <u>Survey</u>. **Default Activation Period** 

Asynchronous learning is a major part of distance learning, which means you may need to leave an activity active even after your live lecture. If so, you can set a default activation period for all activities.

More about activation

### Teams

If you would like a Team created to share activities, please contact us at iLearn@tntech.edu

#### < Teams

.1

企

0.0

(<sup>ع</sup>) ج

#### Instructional Designers rename

This is the Teams page for Instructional Designers. As an admin, you can add and remove team members from this page. Please note: you can only add team members who are already part of your company's Poll Everywhere account. First, invite new users in the <u>Manage Users</u> section.

To share a group of activities with this team, go to the <u>Activities</u> page, hover over a group of activities, then click on "Share". Learn more about <u>Sharing activities</u>.

#### Team members

| Add members              |                       |                     | ${\cal P}~$ Search by name or email |
|--------------------------|-----------------------|---------------------|-------------------------------------|
|                          |                       |                     |                                     |
| First name 🗢 Last name 🗢 | Email 🗢               | Team Manager 🗢      | Actions                             |
| Taylor Chesson           | tchesson@tntech.edu   | Yes (account admin) | Reset activities Remove             |
| Heather Rippetoe         | hrippetoe@tntech.edu  |                     | Reset activities Remove             |
| Mallory Matthews         | mbmatthews@tntech.edu |                     | Reset activities Remove             |
| Lacy Means               | lmeans@tntech.edu     |                     | Reset activities Remove             |
| Carrie Roberson          | croberson@tntech.edu  |                     | Reset activities Remove             |

# **Sharing Copies**

6

7

Q

- Click the Checkbox next to a question
- Send Copy
- Send to Individuals
- Type Name/Email
- Send

|                                                                   | Attendance<br>Management                                                                                                    |                                  |                  |   |                                                                   |
|-------------------------------------------------------------------|----------------------------------------------------------------------------------------------------|----------------------------------|------------------|---|-------------------------------------------------------------------|
|                                                                   | Settings                                                                                                    |                                  |                  |   |                                                                   |
| + Activity                                                        | 🕞 Folder 👌 Upload                                                                                                    |                                  |                  |   |                                                                   |
|                                                                   |                                                                                                    |                                  |                  |   |                                                                   |
| ctivities / De                                                    | IIEv 1 28 25                                                                                                    |                                  |                  |   |                                                                   |
| tivities / Po                                                     | llEv 1.28.25                                                                                                    |                                  |                  |   |                                                                   |
| tivities / Po                                                     | Name                                                                                                    |                                  |                  |   | Count                                                             |
| tivities / Po                                                     | Name What's your favorite type of snack?                                                                                                    |                                  | R                | : | Count<br>0 responses                                              |
| tivities / Po                                                     | Name         What's your favorite type of snack?         Do you currently use Poll Everywhere in y                                                                                                    | our classes?                     | @<br>@           | : | Count<br>0 responses<br>0 responses                               |
| tivities / Pc       der ^       1       2       3                 | Name   What's your favorite type of snack?   Do you currently use Poll Everywhere in y   What's one word you'd use to describe you                                                                    | our classes?                     | ବ<br>ବ<br>ବ      | : | Count<br>0 responses<br>0 responses<br>0 responses                |
| der     I       1     I       2     I       3     I       4     I | Name         응답       What's your favorite type of snack?         응답       Do you currently use Poll Everywhere in you'd use to describe you?         응답       Awesome Eagle is Tennessee Tech's maso | Your classes?<br>Our mood today? | ହ<br>ହ<br>ହ<br>ହ |   | Count<br>0 responses<br>0 responses<br>0 responses<br>0 responses |

Rank these university-related activities from most to least enjoyable

How are you feeling today?

90 How familiar are you with Poll Everywhere?

6

0 responses

0 responses

() responses

### **Attendance Management**

| Attendance<br>Report |            |               |  |
|----------------------|------------|---------------|--|
|                      | _          |               |  |
|                      |            |               |  |
|                      | Attendance | Participation |  |
| Molly D.             | 100%       | 100%          |  |
| Sam T.               | 0%         | 100%          |  |
| Edward P.            | 50%        | 50%           |  |
| Mary K.              | 75%        | 75%           |  |
|                      |            |               |  |
|                      |            |               |  |
|                      |            |               |  |
|                      |            |               |  |
|                      |            |               |  |
|                      |            |               |  |
|                      |            |               |  |

#### **Resources:**

- <u>Attendance Management</u>
- Getting Started with Attendance Management
  - For Instructors
  - For Students
- How to View Attendance Data

# **Course Management**

Product Design 101

|                                               | uct & L                 | Jesigi    | 1 101        |              |            |            |              |            |       | Rer              | aterial Design Group Pr                                                                                              |
|-----------------------------------------------|-------------------------|-----------|--------------|--------------|------------|------------|--------------|------------|-------|------------------|----------------------------------------------------------------------------------------------------|
| terial Design Grou<br>Grade Sync: 02/23/24 2: | p Projec<br>15PM        | t 1.1     |              |              |            |            |              |            |       | Cus<br>No<br>syn | tomize the settings for this assignm<br>e: Participation and Correctness so<br>c as separate grades in [insert LMS i |
| Participatio                                  | n                       |           |              |              |            |            | с<br>—       | Correctnes | S     | Par              | ticipation                                                                                                    |
| Correct, checked in Did not participate N/A   | Correct,<br>Zero respor | not check | ed in (      | Incorn       | rect, chec | ked in     | X Incorrect, | not check  | ed in | Aw               | At least 75 % of the question assignment.                                                                            |
| ame 🗘 Activity<br>Points A                    | #: 1<br>vl: 1           | 1         | 3            | 4            | 5          | 1          | % Correct    | 0          |       |                  |                                                                                                    |
| hnny Test                                     |                         |           |              |              |            | N/A        | 100%         |            |       |                  | Participation point(s) awarded                                                                                       |
|                                               | <b>V</b>                |           | $\checkmark$ |              | ×          | N/A<br>N/A | 80%<br>40%   |            |       |                  | Must be checked-in when question submitted ()                                                                        |
| enny Test<br>ey Arnold                        | $\checkmark$            | -         |              |              |            |            |              |            |       |                  |                                                                                                    |
| enny Test<br>ey Arnold<br>elga Pataki         |                         |           | $\checkmark$ | $\checkmark$ |            | N/A        | 40%          |            |       | Co               | rectness                                                                                                    |
| enny Test<br>ley Arnold<br>lelga Pataki       |                         |           | ~            | ~            |            | N/A        | 40%          |            |       | Col              | rectness<br>Use a percentage 🚯                                                                                       |
| enny Test<br>ey Arnold<br>elga Pataki         | -                       |           | ~            | ~            |            | N/A        | 40%          |            |       | ©                | rectness Use a percentage Point/s awarded per corre                                                                  |

### **Getting Started with**

### Course Management

- Add multiple activities to one grade item.
- Grades based on both Correctness and
  - Participation
- Syncs to iLearn Gradebook

### **Engagement Strategies:** When to Use Poll Everywhere

#### **Ice Breakers**

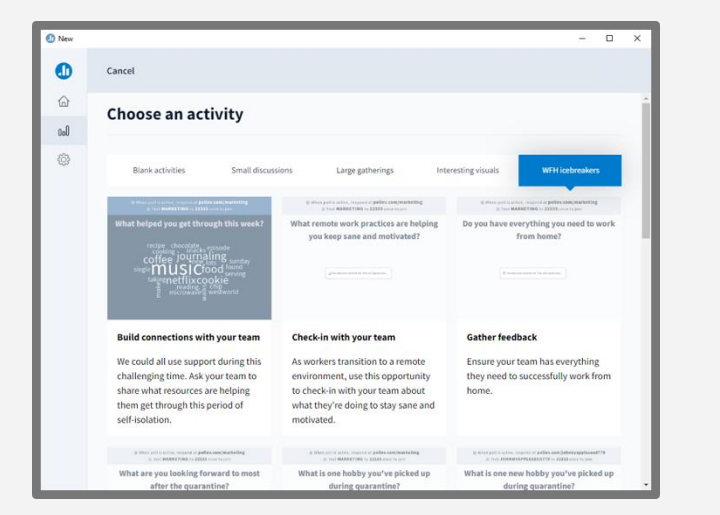

#### **Formative Assessments**

Which of the following is NOT one of the three steps of course alignment?

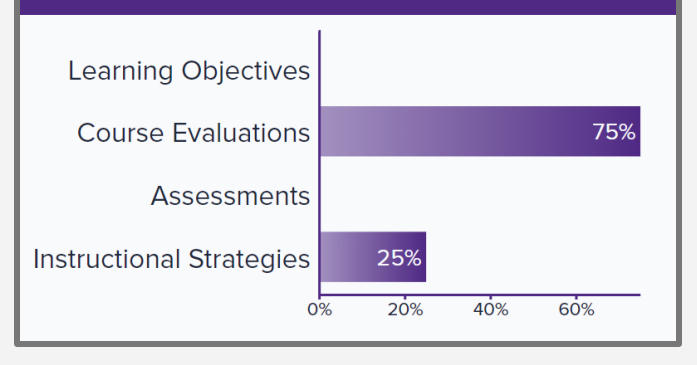

#### Exit Ticket

| X                                          | ¢         | Д       | : |
|--------------------------------------------|-----------|---------|---|
| What is one key takeaw<br>today's session? | ay fro    | m       |   |
| You have not responded                     |           |         |   |
| ⇔ This question is anonymous. Not tracked. | o names   | will be |   |
| Lwas able to identify the compon           | ents of c | ourse   |   |
| alignment. Objectives, Assessmer           | nt, and   | ourse   |   |
| Instructional Strategies/Activities        |           |         |   |
| Submit                                     |           |         |   |

# Why use Poll Everywhere in the Classroom?

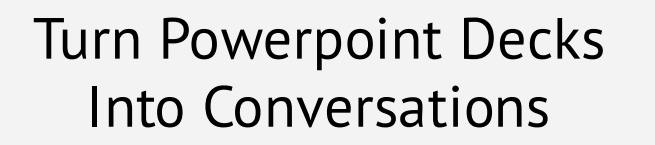

Incorporate Student Feedback In Real Time Generate Long-term Insights

# How to use Poll Everywhere in the Classroom?

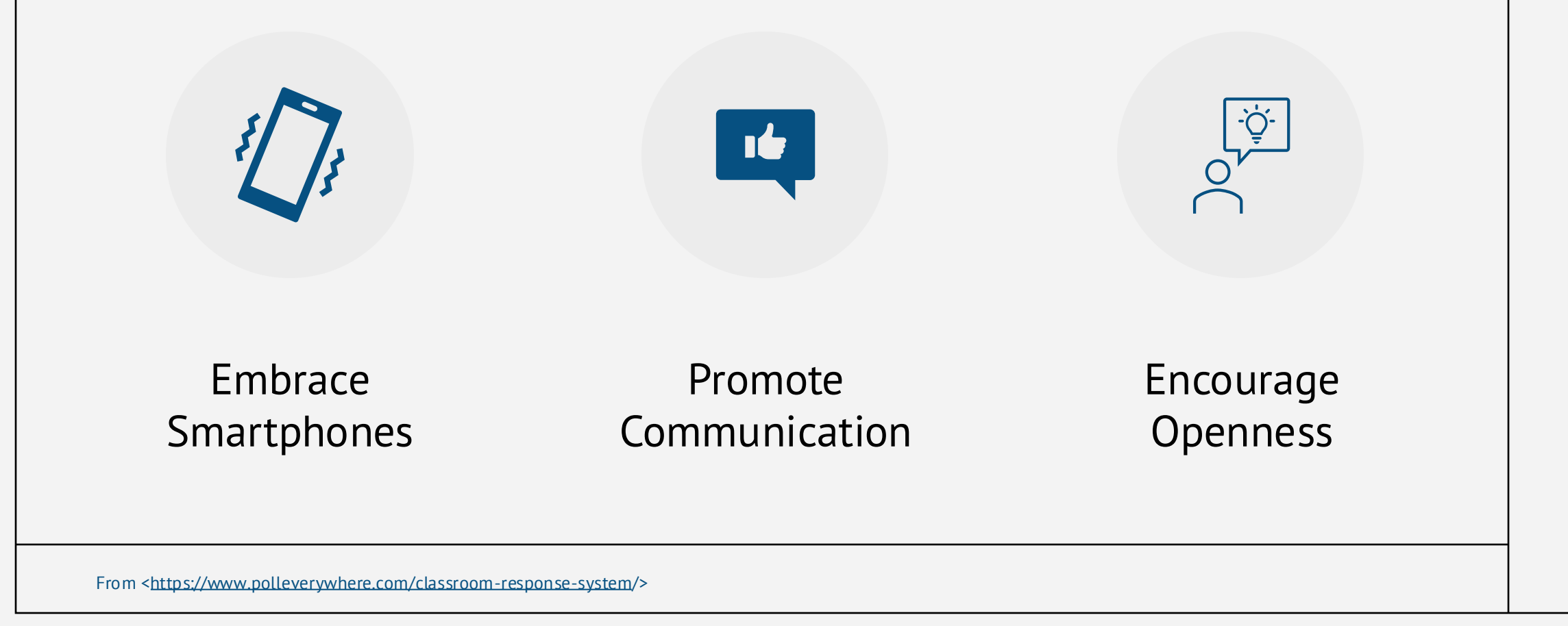

# Thank you!

Questions, Comments, Concerns?

Feedback Survey

Next Session (Feb. 4, 2025)

Social Learning Platforms

(Perusall, Padlet, Wakelet, MS Whiteboard)

<u>Register</u>

#### Resources:

- <u>CITL PollEv Page</u>
- Instructor Guide
- <u>Student Guide</u>
- Logging in Tutorial (5:43)
- <u>Getting Started</u> (11:48)
- <u>Attendance Management</u>
- <u>Getting Started with Course</u>
   <u>Management</u>